## คู่มือการลงทะเบียนรับบัตรประจำตัวนักศึกษา

## 1. การ Login เข้าใช้งานระบบ

- เข้าไปที่เว็บไซต์ ระบบลงทะเบียนรับบัตรประจำตัวนักศึกษา ( <u>https://rrsidcard.ubru.ac.th/</u> )

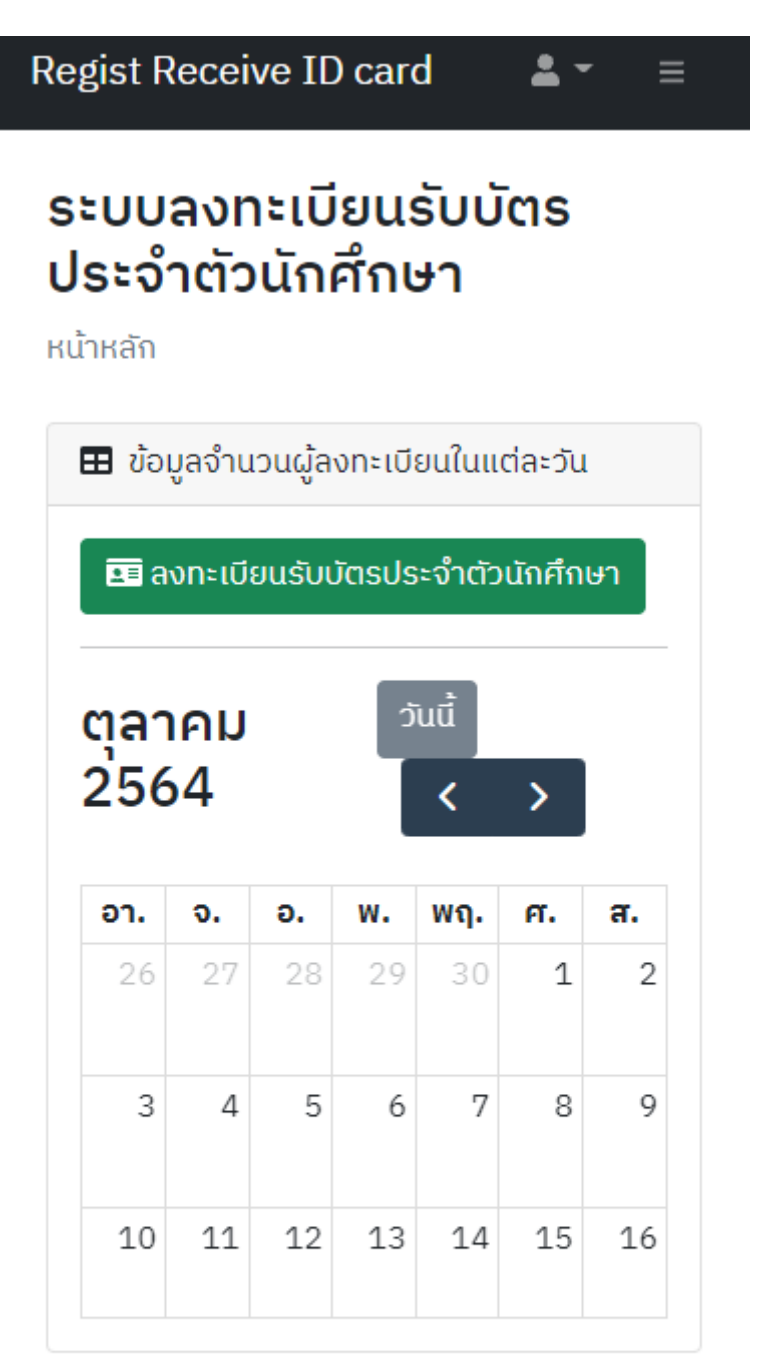

Copyright © UBON ສອບຄາມข้อมูลเพิ่มเติม ໂทร. RATCHATHANI 045-352000 ຕ່ອ 1144, RAJABHAT UNIVERSITY 5601, 1147 · ຜູ້ດູແລຣະບບ 2021 - เลือกที่เมนู 🎴 ที่มุมบนด้านขวา แล้วเลือกที่เมนู 🕩 Login ระบบจะแสดงหน้าจอเข้าสู่ระบบ ดังภาพ

| <image/>                                                       |
|----------------------------------------------------------------|
| รหัสนักศึกษา                                                   |
| รหัสผ่าน                                                       |
| ใช้รหัสผ่านเดียวกันกับระบบจองวิชาเรียน<br>(reg.ubru.ac.th).    |
| 🛞 ຍຄເລົກ 🥕 ເข້າສູ່ຣະບບ                                         |
|                                                                |
|                                                                |
| Copyright © UBON<br>RATCHATHANI<br>RAJABHAT UNIVERSITY<br>2021 |

กรอกรหัสนักศึกษาและรหัสผ่าน โดยรหัสผ่านจะเป็นรหัสเดียวกันกับระบบจองรายวิชาเรียน reg.ubru.ac.th จากนั้น

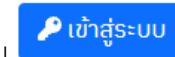

เลือกที่ปุ่ม

หากรหัสนักศึกษาและรหัสผ่านถูกต้อง ระบบจะกลับมายังหน้าหลัก เมื่อเลือกที่ปุ่มเมนู 🔳 ที่มุมบนด้านขวาระบบจะ แสดงเมนูขึ้นมาด้านซ้าย และจะมีชื่อของนักศึกษาที่ทำการเข้าสู่ระบบแสดงขึ้นที่มุมล่างซ้าน ดังภาพ

| Regist Receive ID card               |               | <b>.</b> -    | ≡         |  |
|--------------------------------------|---------------|---------------|-----------|--|
| 🕷 หน้าหลัก                           | ມບ້           | ัตร           |           |  |
|                                      | h             |               |           |  |
| ลงทะเบียนรับบัตรประจำ<br>ตัวนักศึกษา | ໃບແຜ          | ต่ละวัน       |           |  |
| 🗏 คู่มือการลงทะเบียน                 | ำตัว          | นักศึกเ       | ษา        |  |
|                                      |               |               |           |  |
|                                      | :             | >             |           |  |
|                                      | ຖ.            | ศ.            | а.        |  |
|                                      | 30            | 1             | 2         |  |
|                                      | 7             | 8             | 9         |  |
|                                      | 14            | 15            | 16        |  |
|                                      |               |               |           |  |
|                                      | ามข้          | อมูลเพิ่ม     | ມເຕັມ ໂກຣ |  |
| Logged in as:<br>นางสาว              | 352(<br>., 11 | 000 ຕ່ອ<br>47 | 1144,     |  |

- 2. การลงทะเบียนรับบัตรประจำตัวนักศึกษา
- เมื่อเข้าสู่ระบบสำเร็จ ให้เลือกที่ปุ่ม

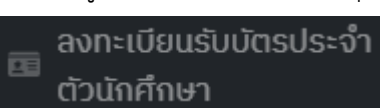

💶 ลงทะเบียนรับบัตรประจำตัวนักศึกษา

ในหน้าจอหลัก หรือที่แมนู

ในเมนู ระบบจะแสดงหน้าจอลงทะเบียนรับบัตรประจำตัวนักศึกษา พร้อมทั้ง

ข้อมูลของนักศึกษา ดังภาพ

| Regist Receive ID card $\blacksquare - \equiv$                                       |
|--------------------------------------------------------------------------------------|
| ลงทะเบียนรับบัตรประจำ<br>ตัวนักศึกษา<br>ลงทะเบียน / ลงทะเบียนรับบัตรประจำตัวนักศึกษา |
| 田 ลงทะเบียนรับบัตรประจำตัวนักศึกษา                                                   |
| รหัสนักศึกษา                                                                         |
| 64                                                                                   |
| ชื่อ-สกุล                                                                            |
| นางสาว                                                                               |
| หลักสูตร                                                                             |
| ภาษาอังกฤษ                                                                           |
| ประสงค์รับบัตรประจำตัวนักศึกษาวันที่                                                 |
| 20/10/2564                                                                           |
| จำนวนผู้ลงทะเบียน                                                                    |
| 0                                                                                    |
| 🛞 ຍຄເລົກ 🔀 ບັนทึก                                                                    |

ให้ทำการเลือกวันที่ที่ประสงค์จะมารับบัตรประจำตัวนักศึกษา โดยเลือกที่ช่องวันที่ ระบบจะแสดงหน้าต่างปฏิทินขึ้นมา
 ให้เลือก โดย จะสามารถเลือกได้เฉพาะช่วงเวลาที่กำหนดและวันที่จำนวนผู้ลงทะเบียนต่อวันยังไม่เต็ม และไม่ใช่วันหยุด
 ทำการของมหาวิทยาลัย

|   |            |    |      | ประสงค์รับบัตรประจำตัวนักศึกษาวันที่ |      |    |    |  |
|---|------------|----|------|--------------------------------------|------|----|----|--|
|   | 20/10/2564 |    |      |                                      |      |    |    |  |
| ľ |            |    | ตุลา | คม 2                                 | 2564 | ļ. | Θ  |  |
|   | อา         | ຈ  | Э    | W                                    | พฤ   | ศ  | a  |  |
|   | 26         | 27 | 28   | 29                                   | 30   | 1  | 2  |  |
|   | 3          | 4  | 5    | 6                                    | 7    | 8  | 9  |  |
|   | 10         | 11 | 12   | 13                                   | 14   | 15 | 16 |  |
|   | 17         | 18 | 19   | 20                                   | 21   | 22 | 23 |  |
|   | 24         | 25 | 26   | 27                                   | 28   | 29 | 30 |  |
|   | 31         | 1  | 2    | 3                                    | 4    | 5  | 6  |  |

 ให้ทำการเลือกวันที่ที่ต้องการ จากนั้นหน้าต่างปฏิทินจะหายไป และระบบจะแสดงจำนวนผู้ลงทะเบียนในวันนั้นขึ้นมาที่ ด้านล่าง ดังภาพ

| ประสงค์รับบัตรประจำตัวนักศึกษาวันที่ |      |  |  |  |
|--------------------------------------|------|--|--|--|
| 28/10/2564                           |      |  |  |  |
| จำนวนผู้ลงทะเบียน                    |      |  |  |  |
| 1                                    |      |  |  |  |
|                                      |      |  |  |  |
| 🛞 ຍກເລົກ 🛛 🖪 ບັເ                     | เทึก |  |  |  |

🗟 ບັนทึก

เมื่อเลือกวันที่จะรับบัตรประจำตัวนักศึกษาได้แล้วให้เลือกที่ปุ่ม แสดงหน้าต่างบันทึกข้อมูลสำเร็จขึ้นมา ดังภาพ

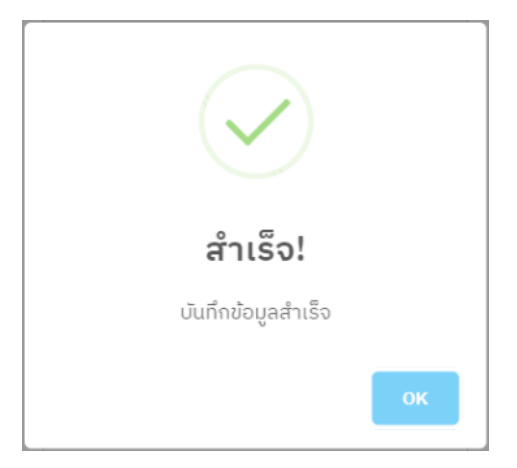

หากการบันทึกข้อมูลสำเร็จ ระบบจะ

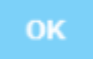

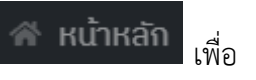

ให้ทำการเลือกที่ปุ่ม
 กลับไปยังหน้าจอหลัก

หากการลงทะเบียนสำเร็จระบบจะแสดงข้อมูลการลงทะเบียนของนักศึกษาขึ้นมา ดังภาพ

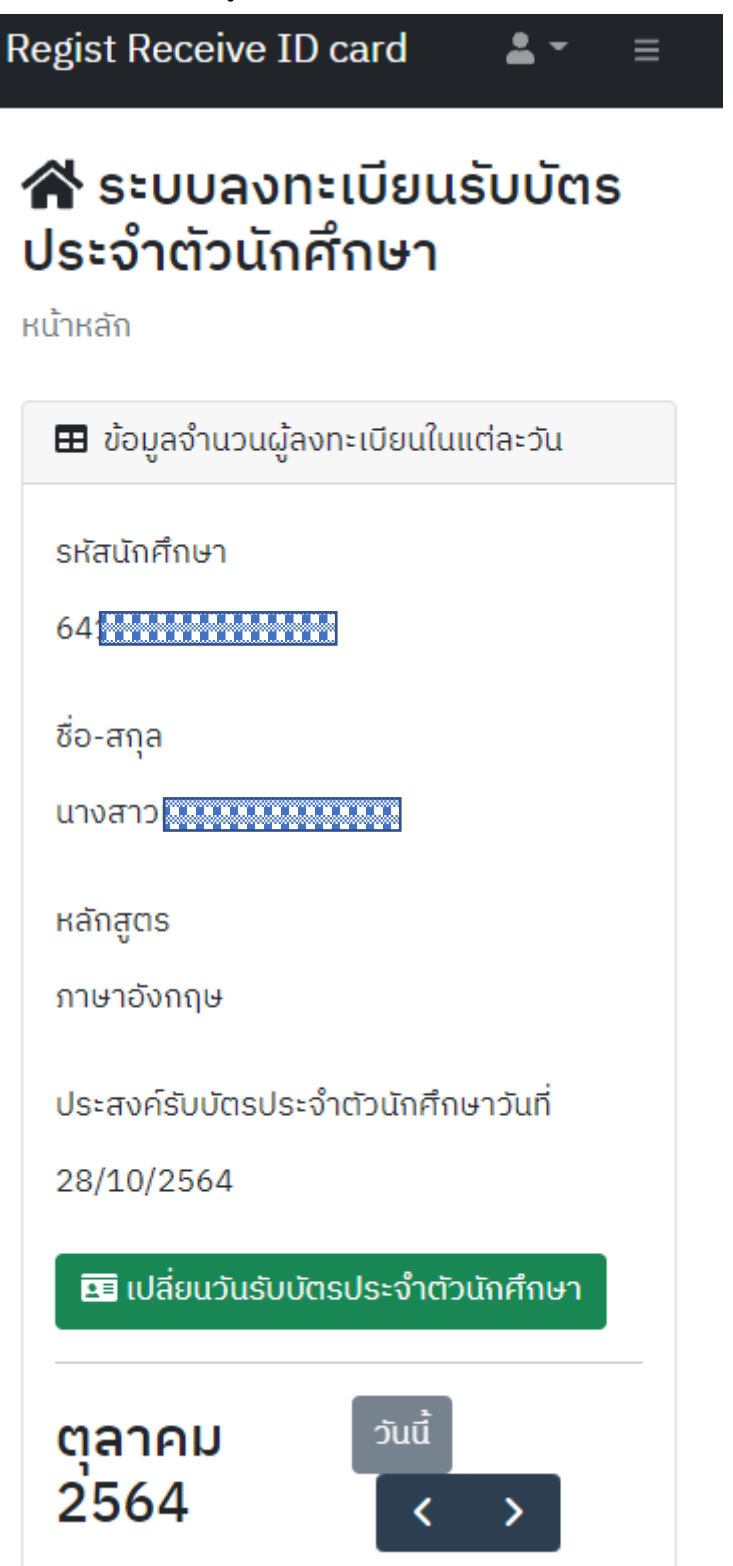

- 3. การเปลี่ยนวันเข้ารับบัตรประจำตัวนักศึกษา
- ให้ทำการเข้าสู่ระบบตาม ข้อ 1
- เมื่อเข้าสู่ระบบสำเร็จให้เลือกที่ปุ่ม
  ลงทะเบียนรับบัตรประจำ
  ตัวนักศึกษา

💶 เปลี่ยนวันรับบัตรประจำตัวนักศึกษา

ในหน้าจอหลัก หรือที่แมนู

ในเมนู ระบบจะแสดงหน้าจอลงทะเบียนรับบัตรประจำตัวนักศึกษา พร้อมกับ

ข้อมูลการลงทะเบียนเดิมของนักศึกษาขึ้นมาดังภาพ

| Regist Receive ID card $\blacksquare =$ =                                            |
|--------------------------------------------------------------------------------------|
| ลงทะเบียนรับบัตรประจำ<br>ตัวนักศึกษา<br>ลงทะเบียน / ลงทะเบียนรับบัตรประจำตัวนักศึกษา |
| ลงทะเบียนรับบัตรประจำตัวนักศึกษา                                                     |
| รหัสนักศึกษา<br>64                                                                   |
| ชื่อ-สกุล<br>นางสาว                                                                  |
| หลักสูตร<br>ภาษาอังกฤษ                                                               |
| ประสงค์รับบัตรประจำตัวนักศึกษาวันที่<br>28/10/2564                                   |
| จำนวนผู้ลงทะเบียน<br>2                                                               |
| ⊗ ຍ <b>ກເ</b> ลົກ 🕲 ບັนทึก                                                           |

- ให้ทำการเลือกวันที่ใหม่และบันทึกข้อมูลการลงทะเบียนตาม ข้อ 2

## 4. การออกจากระบบ

 เมื่อทำการลงทะเบียนสำเร็จ หรือ เลิกใช้งานระบบแล้วควรทำการ Logout ออกจากระบบทุกครั้ง เพื่อความปลอดภัย ของข้อมูลของนักศึกษา โดยการเลือกที่เมนู
 ชี้มุมบนด้านขวา แล้วเลือกที่เมนู
 Logout ออกจากระบบและกลับมายังหน้าจอหลัก